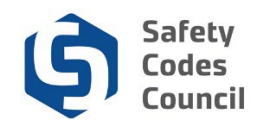

# Sign In, Sign Out, and Change Your Password

This procedure walks you through the steps to sign in, sign out, and change your password for your Council Connect account.

## **Access Sign In Page**

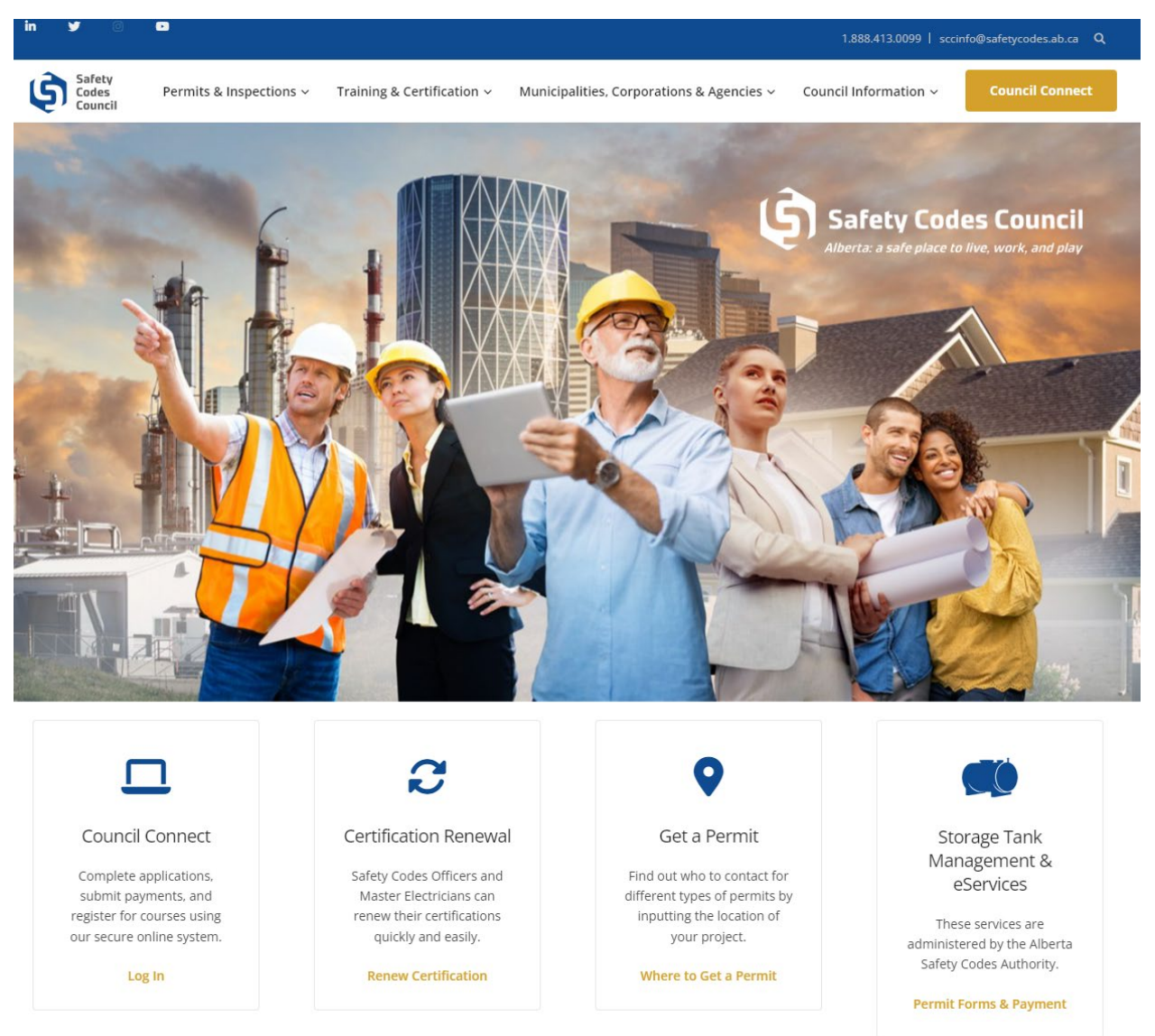

......

From the Safety Codes Council website:
a. Click Council Connect from the menu bar in the top right

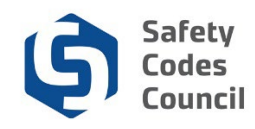

## Sign In

| Council <b>Connect</b>                                                 |                                                                                               | ⊞ My Account |
|------------------------------------------------------------------------|-----------------------------------------------------------------------------------------------|--------------|
| My Account Courses/ Exams Learning Path Online                         | e Store Credential Search Help                                                                |              |
| Sign In or Create an Account                                           |                                                                                               |              |
| Please sign in or create a new user account. If your login information | n is displayed below, then you are already logged in.                                         |              |
|                                                                        | Login                                                                                         |              |
|                                                                        | Email: someone@example.com                                                                    |              |
|                                                                        | Password: Password                                                                            |              |
|                                                                        | Remember me                                                                                   |              |
|                                                                        | Uncheck if on a public computer                                                               |              |
|                                                                        | Login                                                                                         |              |
|                                                                        | Forgot your password?<br>Create an account                                                    |              |
|                                                                        |                                                                                               |              |
|                                                                        | Not a registered user yet?                                                                    |              |
| If you are a new vis                                                   | sitor and do not already have a username and login, please register and create a new account. |              |
|                                                                        |                                                                                               |              |
|                                                                        |                                                                                               |              |
|                                                                        | © 2018 Safety Codes Council. All Rights Reserved.                                             |              |

- 2. From the Sign In or Create an Account page:
  - a. Enter your Email and Password
  - b. Click the Remember me check box (only if you are not on a public computer)
  - c. Click Login to access your dashboard

**Note:** If you do not have an account please register by clicking **Create an account** link below the login button. Refer to the tutorial in HELP - Resources for detailed instructions on how to **create a new account**.

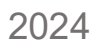

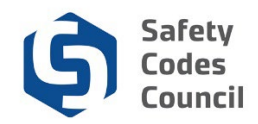

## Sign Out

| cil <b>Connect</b>                      |                                     | Welcome, Joe Martin ( <b>4</b> Sign Out ) 🛒 Cart 🔚 |
|-----------------------------------------|-------------------------------------|----------------------------------------------------|
| My Account Courses/ Exams Learning Path | Online Store Credential Search Help |                                                    |
| My Dashboard                            |                                     |                                                    |
| Edt                                     | Profile Details                     | ✓ Eat Primary Info                                 |
|                                         | Name: Joe Martin                    | My Dashboard<br>My Contact Information             |
|                                         | Ŷ                                   | My Applications                                    |
|                                         | 2405 Oak Road                       | My Requests                                        |
|                                         | CANADA                              | Go To Online Training                              |
|                                         |                                     | My Transcripts                                     |
| Customer number: 228002                 |                                     | My Financial Transactions<br>My Courses/Exams      |
| Edmonton, AB T6C 0L1 CANADA             |                                     | Advisor / Instructor Assignments                   |
| 7807777777                              |                                     | Change My Password                                 |
| 99999999999                             |                                     |                                                    |
| Deterginan.com                          |                                     |                                                    |
| Edit Contact Info                       |                                     |                                                    |

- 3. From the **My Dashboard** page:
  - a. Click Sign Out on the top right of the page

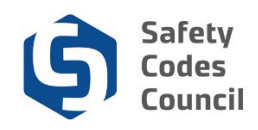

#### **Change Your Password - Forgot Password**

There are two ways to change your password:

- 1. From the Sign In or Create an Account page (if you forgot your password)
- 2. From the My Dashboard page (if you know your password)

First, we will review changing your password from the sign in or create an account page (forgot password), then we will review changing your password from your dashboard (password known).

| Council <b>Connect</b>                                                    |                                       |                                        |                       | ⊞ My Account |
|---------------------------------------------------------------------------|---------------------------------------|----------------------------------------|-----------------------|--------------|
| My Account Courses/ Exams Learning Path Online                            | Store Credential Search H             | lelp                                   |                       |              |
| Sign In or Create an Account                                              |                                       |                                        |                       |              |
| Please sign in or create a new user account. If your login information is | s displayed below, then you are alrea | ady logged in.                         |                       |              |
|                                                                           | Login                                 |                                        |                       |              |
|                                                                           | Email:                                | someone@example.com                    |                       |              |
|                                                                           | Password:                             | Password                               |                       |              |
|                                                                           |                                       | Remember me                            |                       |              |
|                                                                           |                                       | Uncheck if on a public computer        |                       |              |
|                                                                           |                                       | Forgot your password?                  |                       |              |
|                                                                           |                                       | Create an account                      |                       |              |
| Not a registered user vet?                                                |                                       |                                        |                       |              |
| If you are a new visit                                                    | or and do not already have a us       | sername and login, please register and | create a new account. |              |
|                                                                           |                                       |                                        |                       |              |
|                                                                           | @ 2019 Safet, Cade                    | Council All Diable Descend             |                       |              |
|                                                                           | © 2018 Safety Code                    | S Council. All Kignts Keserved.        |                       |              |

- 1. From the Sign In or Create an Account page:
  - a. Click the Forgot your password? link

| Council <b>Connect</b>                                                                                                    |
|----------------------------------------------------------------------------------------------------|
| My Account Courses/ Exams Learning Path Online Store Credential Search Help                                                           |
| Forgot your password?                                                                                                    |
| No problem. Please enter your email address below, then check your email for a message that includes a link to change your password.  |
| Your email address: someone@example.com<br>We'll send you an email with a link you can click to reset your password.<br>Cancel Submit |
| © 2018 Safety Codes Council. All Rights Reserved.                                                                                     |

2. From the **Forgot your password?** page:

......

- a. Enter your primary email you have associated with your account in the Your email address field
- b. Click the Submit button

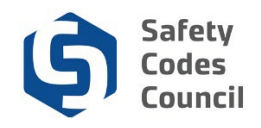

| Council <b>Connect</b>                                                                                                    | I My Account |
|----------------------------------------------------------------------------------------------------|--------------|
| My Account Courses/ Exams Learning Path Online Store Credential Search Help                                                          |              |
| Forgot your password?                                                                                                    |              |
| No problem. Please enter your email address below, then check your email for a message that includes a link to change your password. | -            |
| Your email address: joe@gmail.com<br>We'll send you an email with a link you can click to reset your password.                       |              |
| Thank you for your request!<br>An email was sent to joe@gmail.com with instructions to change your password.                         |              |
|                                                                                                    | -            |
|                                                                                                    |              |
|                                                                                                    |              |
| © 2018 Safety Codes Council. All Rights Reserved.                                                                                    |              |

**Note**: An email will be sent to your account with instructions on how to change your password. You will have 15 minutes to change your password. If you cannot find the email in your inbox, check your junk email.

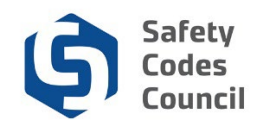

## **Change Your Password – Known Password**

| Council Connect                                                                                                    | Welcome, Joe Martin ( <b>≮</b> Sign Out ) 🛒 Cart i≣ My Account                                                                                                    |
|----------------------------------------------------------------------------------------------------|----------------------------------------------------------------------------------------------------|
| My Account Courses/ Exams Learning Path Online Store Credential Search Help                                                                                                    |                                                                                                    |
| My Dashboard                                                                                                    |                                                                                                    |
| Profile Details                                                                                                    | edit Primary Into                                                                                                    |
| Customer number: 228002     Customer number: 228002     Customer number: 228002 | My Dashboard<br>My Contact Information<br>My Applications<br>My Requests<br>My Certification & DOP<br>Go To Online Training<br>My Transcripts<br>My Financial Transactions<br>My Courses/Exams<br>Advisor / Instructor Assignments<br>Change My Password |
| Edit Contact Info                                                                                                    |                                                                                                    |

- 1. From the My Dashboard page:
  - a. Click the **Change My Password** link at the bottom of the list in **My Account Links** in the right hand menu bar

| Council <b>Connect</b> |                                                       | Welcome, Joe Martin ( <b>&lt;</b> Sign Out) 🛒 Cart 🗮 My Account |
|------------------------|-------------------------------------------------------|-----------------------------------------------------------------|
| My Account Courses/ Ex | ams Learning Path Online Store Credential Search Help |                                                                 |
| Change Password        |                                                       |                                                                 |
| Primary email:         | joe@gmail.com                                         |                                                                 |
| New password:          | Required                                              |                                                                 |
| Confirm new password:  | Required                                              |                                                                 |
|                        |                                                       | Save Cancel                                                     |
|                        | © 2018 Safety Codes Council. All Rights Reserved.     |                                                                 |

- 2. From the **Change Password** page enter the following:
  - a. Enter your new password and confirm it in the next field
  - b. Click the **Save** button

Your password has now been updated.

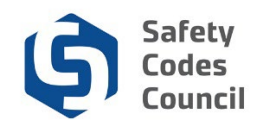

| Council <b>Connect</b>                                                      | Welcome, Joe Martin ( <b>&lt;</b> Sign Out ) 🛒 Cart 🗮 My Account |
|-----------------------------------------------------------------------------|------------------------------------------------------------------|
| My Account Courses/ Exams Learning Path Online Store Credential Search Help |                                                                  |
| Change Password   Password Changed                                          |                                                                  |
| Your password was changed successfully.                                     |                                                                  |
|                                                                             | Done                                                             |
|                                                                             |                                                                  |
|                                                                             |                                                                  |
|                                                                             |                                                                  |
|                                                                             |                                                                  |
|                                                                             |                                                                  |
| © 2018 Safety Codes Council. All Rights Reserved.                           |                                                                  |

.....

- 3. From the **Change Password** page:
  - a. Click the Done button